## **OnBase Curriculum Workflow User Guide**

This user guide provides instructions for submitting and approving graduate curriculum proposals. This guide also provides helpful tips and resources for curriculum proposal requirements.

> Please contact Joanne Ramirez (joaramirez@csufresno.edu) for any questions regarding curriculum process.

## Table of Contents

| How to Login to OnBase                                                          | 2  |
|---------------------------------------------------------------------------------|----|
| How to Submit a Course Proposal                                                 | 3  |
| New Course Proposal Process                                                     | 4  |
| Course Revision Proposal Process                                                | 6  |
| Course Deactivation Proposal Process                                            | 9  |
| Course Reactivation Proposal Process                                            | 11 |
| T-Course Conversion Proposal Process                                            | 14 |
| How to Submit a Catalog Change Proposal (not associated with a course proposal) | 17 |
| How to Submit a Program Proposal                                                | 19 |
| How to Review / Approve / Return a Proposal in the Queue                        | 23 |
| How to Search for a Saved Proposal or Check Status of a Proposal                | 25 |

## How to Login to OnBase

1. Sign in to the My Fresno State Portal using your Fresno State **username** and **password**, click the **login** button.

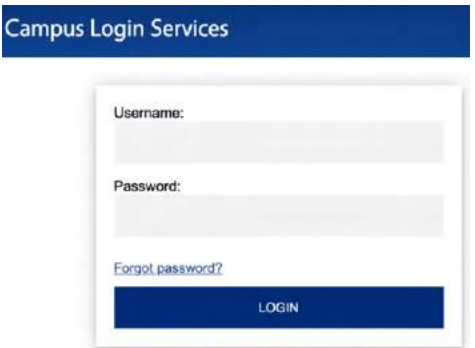

2. At the top blue bar select Campus Systems from the My Homepage dropdown menu.

| FRESN@STATE.    | <ul> <li>My Homepage</li> </ul> |          | ~ | • |
|-----------------|---------------------------------|----------|---|---|
| CFS Datawarehou | My Homepage                     | iancials |   |   |
| → ď             | Campus Systems                  |          |   |   |
| L               | Information Resources           | 3        |   |   |
|                 | Popular Shortcuts               |          |   |   |

3. Select the **OnBase** icon.

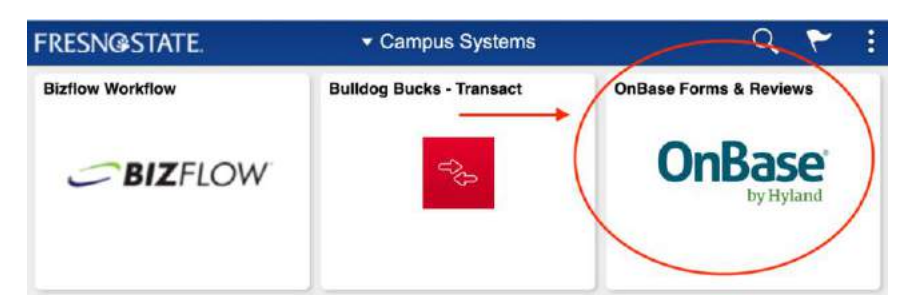

4. Under **Group Layouts, Fresno State** should be selected to view your OnBase Portal. This portal allows access to the Curriculum Workflow System.

| StatusView                          |     |                                         | OnBase                                                             | \$        | $\square$ | 圃 | Joanne Ramirez 🗸 |
|-------------------------------------|-----|-----------------------------------------|--------------------------------------------------------------------|-----------|-----------|---|------------------|
| Available Layouts<br>Q              |     | Fresno State                            |                                                                    |           |           |   | Q C              |
| PERSONAL LAYOUTS                    | ~ ~ | Available Forms                         |                                                                    |           |           |   |                  |
| ✓ Fresno State<br>GCP Administrator |     | FIN - Financial Sign<br>Key Request     | nature Approval - FSA (UFW)                                        |           |           |   | i                |
| Create Layout                       |     | UNI - Graduate Cur<br>UNI - Undergradua | riculum Proposal (GCP) - UFW<br>te Curriculum Proposal (UCP) - UFW |           |           |   |                  |
|                                     |     | Items: 7                                |                                                                    |           |           |   |                  |
|                                     |     | My Workflow                             |                                                                    |           |           |   |                  |
|                                     |     | NAME                                    | DOCUMENT DATE                                                      | LIFE CYCL | E         |   | QUEUE NAME       |

## How to Submit a Course Proposal

1. Under Available Forms double-click UNI-Graduate Curriculum Proposal (GCP) – UFW

| StatusView                                                             | OnBase <sup>®</sup>                                                                                               |            | $\square$ | Ŵ | Joanne Ramirez 🗸 |
|------------------------------------------------------------------------|----------------------------------------------------------------------------------------------------|------------|-----------|---|------------------|
| Available Layouts                                                      | Fresno State                                                                                                    |            |           |   | ସ ୯              |
| PERSONAL LAYOUTS<br>GROUP LAYOUTS<br>Fresno State<br>GCP Administrator | Available Forms<br>FIN - Financial Signature Approval - FSA (UFW)<br>Key Request                                  |            |           |   | 1                |
| Create Layout                                                          | UNI - Graduate Curriculum Proposal (GCP) - UFW<br>UNI - Undergraduate Curriculum Proposal (UCP) - UFW<br>Items: 7 | _          |           |   |                  |
|                                                                        | My Workflow<br>NAME DOCUMENT DATE                                                                                 | LIFE CYCLE |           |   | QUEUE NAME       |

2. A new form will popup. Select Course Proposal.

| Graduate Currio                                                                               | culum Proposal (                                                                                        | GCP)                         |                      |                      |
|-----------------------------------------------------------------------------------------------|----------------------------------------------------------------------------------------------------|------------------------------|----------------------|----------------------|
| UNI - Graduate Cur                                                                            | rriculum Proposal (GC                                                                                   | P)                           |                      |                      |
| Use this form for new degrees, or<br>curriculum and catalog copy and                          | tions, and certificates. Follow the g                                                                   | uidelines describe in the ca | impus procedures t   | for changes in       |
| Proposals must be approved by t                                                               | ne Graduate Curriculum Subcommi                                                                         | ttee and received by the De  | ean of Research an   | d Graduate Studies I |
| April 1 in order to be effective for                                                          | he next academic year catalog.                                                                          |                              |                      |                      |
| I would like to submit a:                                                                     |                                                                                                    |                              |                      |                      |
| O Program Proposal O Course                                                                   | e Proposal 🔿 Catalog Change (ne                                                                         | ot associated with a cour    | se proposal)         |                      |
| Program Proposa     Course                                                                    | e Proposal O Catalog Change (no                                                                         | ot associated with a cour    | se proposal)         |                      |
| Program Proposal     Course     Process ID (Office Use Only)                                  | e Proposal O Catalog Change (ne<br>Create Date<br>09/09/2021                                            | ot associated with a cour    | se proposal)         |                      |
| Program Proposa Course Process ID (Office Use Only) Program Coordinator                       | e Proposal Catalog Change (ne<br>Create Date<br>09/09/2021<br>Department Name                           | EMPL ID                      | se proposal)         |                      |
| Program Proposa Course Process ID (Office Use Only) Program Coordinator                       | e Proposal Catalog Change (nd<br>Create Date<br>09/09/2021<br>Department Name                           | EMPL ID                      | se proposal)         |                      |
| Program Proposa Course Process ID (Office Use Only) Program Coordinator College / School Name | e Proposal Catalog Change (nd<br>Create Date<br>(09/09/2021<br>Department Name<br>Academic Organization | EMPL ID<br>Effective Term    | se proposal)<br>Year |                      |
| Program Proposa Course Process ID (Office Use Only) Program Coordinator College / School Name | e Proposal Catalog Change (nd<br>Create Date<br>09/09/2021<br>Department Name<br>Academic Organization  | EMPL ID<br>Effective Term    | Year                 | ¥                    |
| Program Proposa Cours Process ID (Office Use Only) Program Coordinator College / School Name  | e Proposal Catalog Change (nd<br>Create Date<br>09/09/2021<br>Department Name                           | EMPL ID                      | se proposal)         |                      |

- 3. A **Request Type** dropdown menu will appear. Select the Course Request Type. Complete the next steps based on the **Request Type** selected:
  - New Course (page a)
  - Course Revision (page b)
  - **Deactivation** (page c)
  - **Reactivation** (page d)
  - T-Course Conversion (page e)

| I would like to submit a<br>O Program Proposal  Co | a:<br>urse Proposal |
|----------------------------------------------------|---------------------|
| Request Type                                       |                     |
| New Course                                         | Create I            |
| Course Revision                                    | 09/09/203           |
| Deactivation                                       | Departn             |
| Reactivation                                       | Academ              |
| T-Course Conversion                                |                     |

## New Course Proposal Process

- 1. Select the appropriate **College/School** and **Academic Organization** and request **Effective Term** and **Year.**
- 2. Indicate if this proposal **affects other departments on campus**. If yes, a memo of support will be required.
- 3. Complete the **Course Proposal** section.

| ) Program Proposal 🧿 Course I                                                                                                    | Proposal () Catalog Change (not ass                                                                                                    | ociated with a cour                                                                                                    | se proposal)                                                                                                    |                                           |              |
|----------------------------------------------------------------------------------------------------|----------------------------------------------------------------------------------------------------|----------------------------------------------------------------------------------------------------|----------------------------------------------------------------------------------------------------|-------------------------------------------|--------------|
| equest Type                                                                                                    |                                                                                                    |                                                                                                    |                                                                                                    |                                           |              |
| lew Course                                                                                                    | •                                                                                                    |                                                                                                    |                                                                                                    |                                           |              |
| rocess ID (Office Use Only)                                                                                                    | Create Date                                                                                                    |                                                                                                    |                                                                                                    |                                           |              |
| rogram Coordinator                                                                                                    | Department Name                                                                                                    | EMPL ID                                                                                                    |                                                                                                    |                                           |              |
| college / School Name                                                                                                    | Academic Organization                                                                                                    | Effective Terr                                                                                                    | n                                                                                                    | Year                                      |              |
|                                                                                                    | *                                                                                                    | *                                                                                                    | *                                                                                                    |                                           | *            |
| Course Proposal                                                                                                    |                                                                                                    |                                                                                                    |                                                                                                    |                                           |              |
| Subject                                                                                                    | Catalog Number                                                                                                    | Units Min                                                                                                    | Units M                                                                                                    | ax                                        | C Repeatable |
| Course Chart Title (16 show                                                                                                    | actor limit)                                                                                                    | Course Long T                                                                                                    | itle (80 cha                                                                                                    | racter limit)                             |              |
| Is Course Cross-Listed?                                                                                                    | Cross-listed courses will share                                                                                                    | e the same cour                                                                                                    | se ID and                                                                                                    | Title.                                    |              |
| Is Course Cross-Listed?<br>Yes O No<br>Course Classification CS#2                                                                                                    | Cross-listed courses will share                                                                                                    | e the same course cong r                                                                                                    | se ID and <sup>*</sup>                                                                                             | Title.                                    |              |
| Is Course Cross-Listed?<br>Yes No<br>Course Classification CS#:<br>Enrollment Limit Per Secti                                                                                                    | Cross-listed courses will share Course CS# 2 (Lab A Course Offered                                                                                                    | e the same course<br>ctivity) (if applica                                                                                                    | se ID and <sup>*</sup><br>ble)<br>Grading Bas                                                                      | Title.                                    |              |
| Is Course Cross-Listed?<br>Yes No<br>Course Classification CS#2<br>Enrollment Limit Per Secti                                                                                                    | Cross-listed courses will share Course CS# 2 (Lab A On Course Offered                                                                                                    | e the same course<br>ctivity) (if applica                                                                                                    | se ID and <sup>*</sup><br>ble)<br>Grading Bas                                                                      | Title.                                    | ¥            |
| Is Course Short Title (16 char         Is Course Cross-Listed?         Yes         No         Course Classification CS#:         Enrollment Limit Per Secti         Catalog Description         Limit course description to 60         Include prerequisites, limitati         catalog number, e.g., (Former                                                                                                    | Cross-listed courses will share Course CS# 2 (Lab A Course Offered Course Offered Course Offered Course Offered Course Son, lecture/lab hours. For conversion, lecture/lab hours. For conversion, lecture/lab hours. Indicate "N                                                                                                    | e the same course<br>ctivity) (if applica<br>ctivity) (if applica)<br>ctivity) (if applica)<br>ctivity) (if applica)<br>c | se ID and bie)<br>Brading Bas<br>rative senter<br>clude the for<br>ment if appr                                    | Title.                                    | ¥            |
| Is Course Short Title (16 char<br>Ves No<br>Course Classification CS#:<br>Enrollment Limit Per Secti<br>Catalog Description<br>Limit course description to 60<br>Include prerequisites, limitati<br>catalog number, e.g., (Forme<br>Enter the Catalog                                                                                                    | Cross-listed courses will share Course CS# 2 (Lab A Course Offered Course Offered                                                                                                    | e the same course<br>ctivity) (if applica<br>ess rather than narrison courses also ind<br>ot open to" states<br>ove information h                                                                                                    | se ID and <sup>1</sup><br>ble)<br>Grading Bas<br>rative senter<br>clude the for<br>ment if appr<br>here.           | Title.<br>iis<br>nces.<br>mer<br>opriate. |              |
| Is Course Short Title (16 char<br>Ves O No<br>Course Classification CS#:<br>Enrollment Limit Per Secti<br>Catalog Description<br>Limit course description to 60<br>Include prerequisites, limitati<br>catalog number, e.g., (Forme<br>Enter the Catalog<br>Select Course Des                                                                                                    | Cross-listed courses will share<br>Course CS# 2 (Lab A<br>Course Offered<br>Course Offered<br>Course O | e the same court<br>ctivity) (if applica<br>ctivity) (if applica) (if applica) (if applica) (if applica) (if applica) (if applica) (if applica) (if applica) (if a          | se ID and <sup>1</sup><br>bie)<br>Grading Bas<br>rative senter<br>clude the for<br>ment if appr<br>here.           | Title.                                    |              |
| Is Course Short Title (16 char<br>Second Second Secon | Cross-listed courses will share<br>Course CS# 2 (Lab A<br>Course Offered<br>Course Offered<br>Course Course                                                                                                    | e the same course<br>ctivity) (if applica<br>ctivity) (if applica<br>ess rather than narries<br>ion courses also ind<br>ot open to" states<br>ove information formation for a formation formation f                                                                                                    | se ID and <sup>1</sup><br>ble)<br>Brading Bas<br>rative senter<br>clude the for<br>ment if appr<br>here.<br>Oposal | Title.                                    |              |

| Please                | upload the following documents:                                                                                                    |
|-----------------------|----------------------------------------------------------------------------------------------------|
| Memo o                | of Support *                                                                                                    |
| Memo of<br>Attach     | Support<br>A memo is required only if the proposal affects another department.                                                                                                    |
| Justific              | ation *                                                                                                    |
| Justificati<br>Attach | on (attach document) (required)<br>Use the Justification Form found on the Academic Affairs website under<br>Curriculum / Graduate Program & Course Development.                                       |
| New Sy                | llabus *                                                                                                    |
| New Sylla<br>Attach   | bus (attach document) (required)<br>Syllabus assistance and template can be found on the Academic Affairs<br>website under Curriculum / Graduate Program & Course Development /<br>Course Development. |

5. Submit the proposal or Save for later.

To Submit the proposal, check Ready to Submit and click Submit.

| Actions         |        |  |
|-----------------|--------|--|
| Ready to Submit | Submit |  |

To save a proposal for a later time, click the Save button. It will automatically save and close.

| Actions              |      |
|----------------------|------|
| □ Ready to<br>Submit | Save |

6. An email confirmation with a Process ID will be received after the proposal has been submitted.

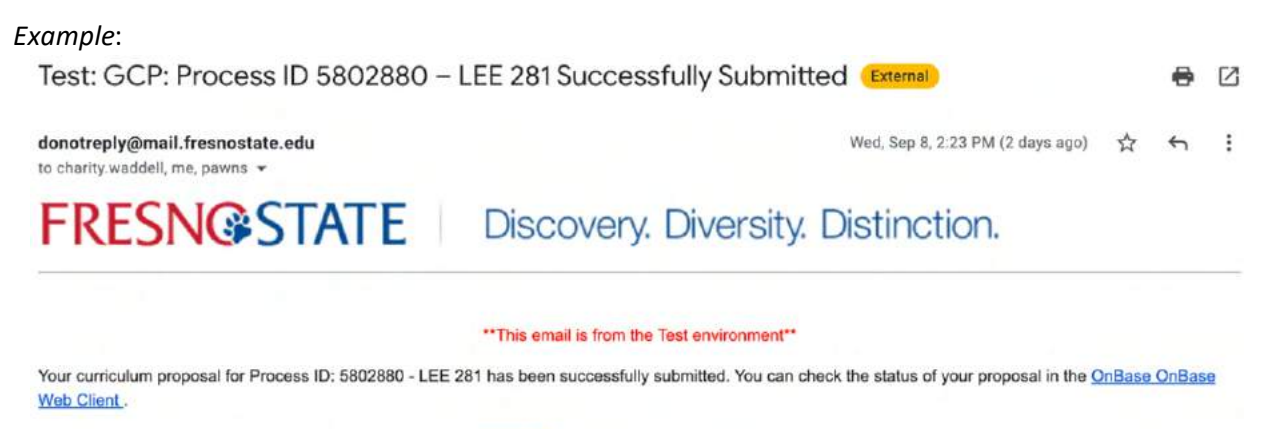

For additional instructions please follow the steps within the user guide.

## **Course Revision Proposal Process**

1. Enter **Course Catalog ID**. Selection will narrow as you enter the text. Once selected, existing course information will autofill on the form.

| Request Type                               | Course Catalog ID                      |                |      |
|--------------------------------------------|----------------------------------------|----------------|------|
| Course Revision                            | COU                                    |                |      |
| Process ID (Office Use Only)               | COUN 200 (009206)                      |                |      |
| Program Coordinator                        | COUN 201 (009207)<br>COUN 202 (009208) | EMPL ID        |      |
| College / School Name                      | COUN 203 (009209)<br>COUN 206 (010595) | Effective Term | Year |
| Does this request affect oth<br>O Yes O No | COUN 208 (009212)                      | us?            |      |

2. Select the requested Effective Term and Year.

| juest Type                                                                                                    | Course Catalog ID                                                |                                                                                  |                                                                        |
|----------------------------------------------------------------------------------------------------|------------------------------------------------------------------|----------------------------------------------------------------------------------|------------------------------------------------------------------------|
| ourse Revision                                                                                                    | COUN 220 (009214)                                                |                                                                                  |                                                                        |
| rocess ID (Office Use Only)                                                                                                    | Create Date                                                      |                                                                                  |                                                                        |
|                                                                                                    | 10/20/2021                                                       |                                                                                  |                                                                        |
| rogram Coordinator                                                                                                    | Department Name                                                  | EMPL ID                                                                          |                                                                        |
| ollege / School Name                                                                                                    | Academic Organization                                            | Effective Term                                                                   | Year                                                                   |
| REMEN SCH OF EDUC & HI                                                                                                    | COUNSELOR ED & REHABIL                                           |                                                                                  | · · · · · · · · · · · · · · · · · · ·                                  |
| oes this request affect ot<br>Yes O No                                                                                                    | her departments on Campus                                        | ?                                                                                |                                                                        |
| oes this request affect ot<br>Yes O No<br>Course Proposal                                                                                                    | her departments on Campus                                        | ?                                                                                |                                                                        |
| es this request affect ot<br>Yes O No<br>Course Proposal<br>Existing Course I                                                                                           | her departments on Campus                                        | ?                                                                                |                                                                        |
| oes this request affect of<br>Yes O No<br>Course Proposal<br>Existing Course I<br>Subject                                                                               | her departments on Campus<br>nformation<br>Catalog Number        | ?<br>Units Min                                                                   | Units Max                                                              |
| Course Proposal<br>Existing Course I<br>Subject                                                                                                    | her departments on Campus<br>nformation<br>Catalog Number<br>220 | ?<br>Units Min<br>3                                                              | Units Max                                                              |
| Course Proposal<br>Existing Course I<br>Subject<br>Course Short Title                                                                                                   | her departments on Campus<br>nformation<br>Catalog Number<br>220 | ?<br>Units Min<br>3<br>Course Long Title                                         | Units Max                                                              |
| oes this request affect of<br>Yes O No<br>Course Proposal<br>Existing Course I<br>Subject<br>COUN<br>Course Short Title<br>SEM CAR DEV THRY                             | her departments on Campus<br>nformation<br>Catalog Number<br>220 | ?<br>Units Min<br>3<br>Course Long Title<br>SEMINAR IN CAREE                     | Units Max<br>3<br>R DEVELOPMENT THEORY                                 |
| oes this request affect of<br>Yes O No<br>Course Proposal<br>Existing Course I<br>Subject<br>COUN<br>Course Short Title<br>SEM CAR DEV THRY<br>Course Classification CS | her departments on Campus nformation Catalog Number 220 5#1      | ?<br>Units Min<br>3<br>Course Long Title<br>SEMINAR IN CAREE<br>Course CS#2 (Lal | Units Max<br>3<br>BR DEVELOPMENT THEORY<br>b/Activity) (if applicable) |

3. Indicate if this proposal **affects other departments on campus**. If yes, a memo of support will be required.

4. Complete the **Proposed Course Information** section for area(s) requesting to be updated.

| Is Course Cross-Liste                                                                                  | ad?                                                                                                    |                                                                       |                                                           |                                             |
|----------------------------------------------------------------------------------------------------|----------------------------------------------------------------------------------------------------|-----------------------------------------------------------------------|-----------------------------------------------------------|---------------------------------------------|
| Catalog Description<br>Limit course description<br>Include prerequisites, I<br>catalog number, e.g., ( | n to 600 characters, using succinct<br>imitation, lecture/lab hours. For co<br>Formerly Biol 185T section). Indica | phrases rather th<br>nversion courses<br>te "Not open to'             | an narrative sen<br>also include the<br>' statement if ap | tences.<br>former<br>propriate.             |
| Enter the N                                                                                            | ew Catalog Description here.                                                                                       |                                                                       |                                                           |                                             |
| Has this course desc<br>O Yes O No                                                                     | ription been updated?                                                                                              |                                                                       |                                                           |                                             |
| Subject                                                                                                | Catalog Number                                                                                                    | Units Min                                                             | Units Max                                                 | Repeatable                                  |
|                                                                                                    |                                                                                                    |                                                                       |                                                           |                                             |
|                                                                                                    |                                                                                                    |                                                                       |                                                           |                                             |
| Course Short Title (16 ch                                                                              | aracter limit)                                                                                                    | Course Long Tit                                                       | le (80 character lin                                      | nit)                                        |
| Course Short Title (16 ch                                                                              | aracter limit)                                                                                                    | Course Long Tit                                                       | le (80 character lin                                      | nit)                                        |
| Course Short Title (16 ch                                                                              | aracter limit)<br>5#1 Course CS #2 (Lab/Activity)                                                                  | Course Long Tit                                                       | le (80 character lin                                      | nit)<br>rerequisites                        |
| Course Short Title (16 ch                                                                              | aracter limit) S#1 Course CS #2 (Lab/Activity)                                                                     | Course Long Tit                                                       | le (80 character lin                                      | nit)<br>rerequisites                        |
| Course Short Title (16 ch                                                                              | aracter limit) 5#1 Course CS #2 (Lab/Activity)                                                                     | Course Long Tit                                                       | tle (80 character lin                                     | nit)<br>rerequisites<br>)                   |
| Course Short Title (16 ch<br>Course Classification CS<br>Select Course                                 | aracter limit) #1 Course CS #2 (Lab/Activity) Designation(s) that w                                                | Course Long Tit<br>Grading Basis                                      | to proposa                                                | nit)<br>rerequisites<br>)                   |
| Course Short Title (16 ch<br>Course Classification CS<br>Select Course<br>Service Learning<br>Outcome  | aracter limit)  #1 Course CS #2 (Lab/Activity)  Designation(s) that w Online Course Course design                  | Course Long Tit<br>Grading Basis<br>Ould apply for<br>nation requests | to proposa<br>will first be re                            | nit)<br>rerequisites<br>)<br>I<br>viewed by |

5. **Upload** all required **documents**.

| Please up                                                  | bload the following documents:                                                                                                    |
|------------------------------------------------------------|----------------------------------------------------------------------------------------------------|
| Memo of                                                    | Support *                                                                                                    |
| Memo of Sup<br>Attach                                      | A memo is required only if the proposal affects another department.                                                                                                    |
| Catalog R<br>(1) The Cata<br>(strikethroug<br>(2) Followed | <b>Requirement with Copy Edits *</b><br>log Requirements page needs to be copied and pasted into a Word document, and add markups<br>gh what is old, and insert the changes in red text).<br>by a new clean version of the catalog. |
| Catalog Requ                                               | uirement with Copy Edits (attach document) (required)<br>1) Copy of the current catalog with markups, 2) followed by a new clean version.                                                                                           |
| Justificat                                                 | ion *                                                                                                    |
| Justification<br>Attach                                    | (attach document) (required)<br>Use the Justification Form found on the Academic Affairs website under<br>Curriculum / Graduate Program & Course Development.                                                                       |
| New Sylla                                                  | abus *                                                                                                    |
| New Syllabu<br>Attach                                      | s (attach document) (required)<br>Syllabus assistance and template can be found on the Academic Affairs website under<br>Curriculum / Graduate Program & Course Development.                                                        |

6. **Submit** the proposal or **Save** for later.

To Submit the proposal, check Ready to Submit and click Submit.

| Actions         |        |  |
|-----------------|--------|--|
| Ready to Submit | Submit |  |

To save a proposal for a later time, click the Save button. It will automatically save and close.

| Actions              |      |  |  |
|----------------------|------|--|--|
| □ Ready to<br>Submit | Save |  |  |

7. An email confirmation with a Process ID will be received after the proposal has been submitted.

| Example:<br>Test: GCP: Process ID 5802880 – I                           |                                                                                             | A     | [2] |
|-------------------------------------------------------------------------|---------------------------------------------------------------------------------------------|-------|-----|
| donotreply@mail.fresnostate.edu<br>to charity.waddell, me, pawns ▼      | Wed, Sep 8, 2:23 PM (2 days ago) 🛱                                                          | ¢     | :   |
| <b>FRESN@STATE</b>                                                      | Discovery. Diversity. Distinction.                                                          |       |     |
|                                                                         | **This email is from the Test environment**                                                 |       |     |
| Your curriculum proposal for Process ID: 5802880 - LEE 2<br>Web Client. | 81 has been successfully submitted. You can check the status of your proposal in the OnBase | OnBas | e   |

For additional instructions please follow the steps within the user guide.

## **Course Deactivation Proposal Process**

1. Enter **Course Catalog ID**. Selection will narrow as you enter the text. Once selected, all existing course information will autofill on the form.

| Request Type                              | Course Catalog ID |                |      |
|-------------------------------------------|-------------------|----------------|------|
| Deactivation                              | COUN              | •              | -    |
| Process ID (Office Use Only)              | COUN 200 (009206) | -              |      |
|                                           | COUN 201 (009207) |                |      |
| Program Coordinator                       | COUN 202 (009208) | EMPL ID        |      |
| College / School Name                     | COUN 203 (009209) | Effective Term | Year |
| Ÿ                                         | COUN 206 (010595) | 1              | Y    |
| Does this request affect ot<br>○ Yes ○ No | COUN 208 (009212) | ipus?          |      |
|                                           | COUN 209 (014382) |                |      |

2. Select the requested **Effective Term** and **Year**.

| uest Type                                                                                                    | Course Catalog ID                                                       |                                                                            |                                                                                  |
|----------------------------------------------------------------------------------------------------|-------------------------------------------------------------------------|----------------------------------------------------------------------------|----------------------------------------------------------------------------------|
| activation 🔻                                                                                                    | COUN 220 (009214)                                                       |                                                                            |                                                                                  |
| ocess ID (Office Use Only)                                                                                                    | Create Date                                                             |                                                                            |                                                                                  |
|                                                                                                    | 10/20/2021                                                              |                                                                            |                                                                                  |
| ogram Coordinator                                                                                                    | Department Name                                                         | EMPL ID                                                                    |                                                                                  |
| ollege / School Name                                                                                                    | Academic Organization                                                   | Effective Term                                                             | Year                                                                             |
| REMEN SCH OF EDUC & HI                                                                                                    | COUNSELOR ED & REHABIL                                                  |                                                                            | ¥ ¥                                                                              |
| ves this request affect of<br>Yes O No<br>Course Proposal                                                                                                    | her departments on Campu                                                | 5?                                                                         |                                                                                  |
| oes this request affect of<br>Yes ○ No<br>Course Proposal                                                                                                    | her departments on Campu                                                | \$?                                                                        |                                                                                  |
| es this request affect of<br>Yes O No<br>Course Proposal<br>Existing Course I                                                                                                    | her departments on Campus                                               | 5?                                                                         |                                                                                  |
| ees this request affect of<br>Yes O No<br>Course Proposal<br>Existing Course I<br>Subject                                                                                                    | her departments on Campus<br>nformation<br>Catalog Number               | s?<br>Units Min                                                            | Units Max                                                                        |
| ees this request affect of<br>Yes No<br>Course Proposal<br>Existing Course I<br>Subject<br>COUN                                                                                                    | her departments on Campus<br>nformation<br>Catalog Number<br>220        | Units Min                                                                  | Units Max<br>3                                                                   |
| Existing Course I<br>Subject<br>Course Short Title                                                                                                    | her departments on Campus<br>nformation<br>Catalog Number<br>220        | Units Min<br>3<br>Course Long Tir                                          | Units Max<br>3<br>tle                                                            |
| Existing Course I<br>Subject<br>Course Short Title<br>SEM CAR DEV THRY                                                                                                    | her departments on Campus<br>nformation<br>Catalog Number<br>220        | S?<br>Units Min<br>3<br>Course Long Tit<br>SEMINAR IN CAR                  | Units Max<br>3<br>tle<br>EER DEVELOPMENT THEORY                                  |
| See this request affect of Yes         Yes       No         Course Proposal         Existing Course I         Subject         [COUN]         Course Short Title         SEM CAR DEV THRY         Course Classification C | her departments on Campus<br>nformation<br>Catalog Number<br>220<br>S#1 | S?<br>Units Min<br>3<br>Course Long Ti<br>SEMINAR IN CAR<br>Course CS#2 (I | Units Max<br>3<br>tle<br>EER DEVELOPMENT THEORY<br>Lab/Activity) (if applicable) |

3. Indicate if the proposal **affects other departments on campus**. If yes, a memo of support will be required.

| Please up             | load the following documents:                                                                                                    |
|-----------------------|----------------------------------------------------------------------------------------------------|
| Memo of S             | Support *                                                                                                    |
| Memo of Sup<br>Attach | A memo is required only if the proposal affects another department.                                                                                           |
| Justificati           | ion *                                                                                                    |
| Justification (       | (attach document) (required)<br>Use the Justification Form found on the Academic Affairs website under<br>Curriculum / Graduate Program & Course Development. |

5. Submit the proposal or Save for later.

To Submit the proposal, check Ready to Submit and click Submit.

| Actions  |        |  |
|----------|--------|--|
| Ready to | Submit |  |
| Submit   |        |  |

To save a proposal for a later time, click the **Save** button. It will automatically save and close.

| Actions  |      |  |
|----------|------|--|
| Ready to | Save |  |
| Submit   |      |  |

6. An email confirmation with a Process ID will be received after the proposal has been submitted.

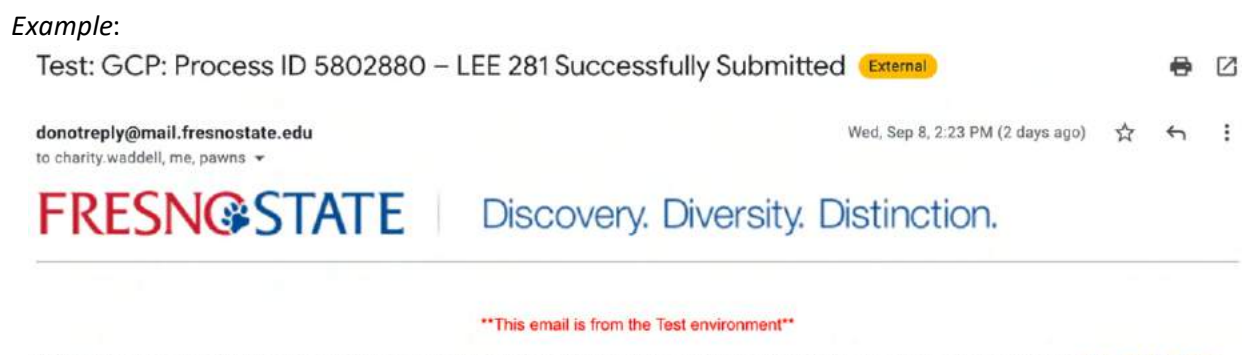

Your curriculum proposal for Process ID: 5802880 - LEE 281 has been successfully submitted. You can check the status of your proposal in the OnBase OnBase Web Client.

For additional instructions please follow the steps within the user guide.

## **Course Reactivation Proposal Process**

- 1. Enter Last Semester Offered term and year.
- 2. Select the appropriate **College/School** and **Academic Organization** and requested **Effective Term** and **Year**.

| Request Type                 | Last Semester Offered |         |
|------------------------------|-----------------------|---------|
| Reactivation                 |                       |         |
| Process ID (Office Use Only) | Create Date           |         |
|                              | 10/20/2021            |         |
| Program Coordinator          | Department Name       | EMPL ID |
|                              |                       |         |

- 3. Indicate if this proposal **affects other departments on campus**. If yes, a memo of support will be required.
- 4. Complete the **Course Proposal** section with the course information requesting to be reactivated.

| Course Propos                                                                                  | al                                                             |                                                                |                                                                                                    |                                                                                                    |
|------------------------------------------------------------------------------------------------|----------------------------------------------------------------|----------------------------------------------------------------|----------------------------------------------------------------------------------------------------|----------------------------------------------------------------------------------------------------|
| Subject                                                                                        | Catalo                                                         | og Number                                                      | Units Min                                                                                                    | Units Max<br>Repeatab                                                                                                    |
| Course Short Title                                                                             | (16 character lin                                              | nit)                                                           | Course Long                                                                                                    | Title (80 character limit)                                                                                                    |
| Is Course Cross-Lis<br>○ Yes ○ No<br>Course Classificatio                                      | sted?<br>on CS#1                                               | Course CS# 2 (I                                                | Lab Activity) (if app                                                                                                    | licable)                                                                                                    |
| Enrollment Limit P                                                                             | er Section                                                     | Course Offered                                                 | G                                                                                                    | Srading Basis                                                                                                    |
| Catalog Description<br>Limit course descript<br>Include prerequisites<br>catalog number, e.g., | n<br>ion to 600 chara<br>, limitation, lecto<br>(Formerly Biol | cters, using succi<br>ure/lab hours. For<br>185T section). Inc | inct phrases rather th<br>r conversion courses<br>dicate "Not open to'                                                                                                    | an narrative sentences.<br>also include the former<br>" statement if appropriate.                                                                                                    |
| Enter the Cat                                                                                  | alog Descripti                                                 | on here.                                                       |                                                                                                    |                                                                                                    |
| Select Course                                                                                  | e Designat                                                     | ion(s) that                                                    | would apply f                                                                                                    | to proposal                                                                                                    |
| Service Learning                                                                               | Online Course                                                  |                                                                |                                                                                                    |                                                                                                    |
| Outcome                                                                                        |                                                                | Course de                                                      | at a set of a set of | THE REPORT OF A DECISION OF A DECISIONO OF A DECISIONO OF A DECISIONO OF A |

| Support *                                                                                                    |
|----------------------------------------------------------------------------------------------------|
| pport<br>A memo is required only if the proposal affects another department.                                                                                                    |
| Requirement with Copy Edits *<br>alog Requirements page needs to be copied and pasted into a Word document, and add markups<br>gh what is old, and insert the changes in red text).<br>d by a new clean version of the catalog. |
| uirement with Copy Edits (attach document) (required)<br>1) Copy of the current catalog with markups, 2) followed by a new clean version.                                                                                       |
| ion *                                                                                                    |
| (attach document) (required)<br>Use the Justification Form found on the Academic Affairs website under<br>Curriculum / Graduate Program & Course Development.                                                                   |
| abus *                                                                                                    |
| is (attach document) (required)                                                                                                    |
|                                                                                                    |

6. **Submit** the proposal or **Save** for later.

To Submit the proposal, check Ready to Submit and click Submit.

| Actions         |        |  |
|-----------------|--------|--|
| Ready to Submit | Submit |  |

To save a proposal for a later time, click the **Save** button. It will automatically save and close.

| Actions            |      |  |  |  |  |  |
|--------------------|------|--|--|--|--|--|
| Ready to<br>Submit | Save |  |  |  |  |  |

#### 7. An email confirmation with a Process ID will be received after the proposal has been submitted.

#### Example:

| Test: GCP: Process ID 5802880 -                                    | LEE 281 Successfully Submitted (External) |   | • | Ø |
|--------------------------------------------------------------------|-------------------------------------------|---|---|---|
| donotreply@mail.fresnostate.edu<br>to charity.waddell, me, pawns ▼ | Wed, Sep 8, 2:23 PM (2 days ago)          | ☆ | ¢ | : |
| <b>FRESN@STATE</b>                                                 | Discovery. Diversity. Distinction.        |   |   |   |

#### \*\*This email is from the Test environment\*\*

Your curriculum proposal for Process ID: 5802880 - LEE 281 has been successfully submitted. You can check the status of your proposal in the OnBase OnBase Web Client.

For additional instructions please follow the steps within the user guide.

## **T-Course Conversion Proposal Process**

1. Select the appropriate **College/School** and **Academic Organization** and requested **Effective Term** and **Year**.

| Request Type                 |                       |                     |
|------------------------------|-----------------------|---------------------|
| T-Course Conversion          |                       |                     |
| Process ID (Office Use Only) | Create Date           |                     |
|                              | 10/20/2021            |                     |
| Program Coordinator          | Department Name       | EMPL ID             |
| College / School Name        | Academic Organization | Effective Term Vear |

- 2. Indicate if this proposal **affects other departments on campus**. If yes, a memo of support will be required.
- 3. Enter the **Existing T-Course Information** to be converted.

| Existing T-Course | Information     |                              |
|-------------------|-----------------|------------------------------|
| T-Course Subject  | T-Course Number | PeopleSoft Long Course Title |

4. Complete the **Course Proposal** section, enter the **course information** the T-Course will be converted to.

| ubject                                                                                                    | Cat                                                                                                    | alog Number                                                                                                    |                                                                                                    |                                                                                                    | Repeatal                     |
|----------------------------------------------------------------------------------------------------|----------------------------------------------------------------------------------------------------|----------------------------------------------------------------------------------------------------|----------------------------------------------------------------------------------------------------|----------------------------------------------------------------------------------------------------|------------------------------|
| ourse Short Title (                                                                                                    | 16 character                                                                                           | limit)                                                                                                    | Course Long                                                                                                | Title (80 characte                                                                                         | er limit)                    |
| S Course Cross-Lis<br>Yes ○ No Cros<br>Durse Classificatio                                                                                                    | ted?<br>ss-listed co                                                                                   | urses will share the Course CS# 2 (I                                                                                            | he same Course<br>Lab Activity) (if ap                                                                     | ID and Title.                                                                                              |                              |
| nrollment Limit Pe                                                                                                    | er Section                                                                                             | Course Offered                                                                                                    |                                                                                                    | Grading Basis                                                                                              |                              |
|                                                                                                    |                                                                                                    |                                                                                                    | 1.00                                                                                                    |                                                                                                    |                              |
| atalog Description<br>imit course description<br>nclude prerequisites,<br>atalog number, e.g.,                                                                    | on to 600 cha<br>limitation, le<br>(Formerly Bi                                                        | aracters, using succi<br>cture/lab hours. For<br>ol 185T section). Inc                                                          | inct phrases rather<br>r conversion course<br>dicate "Not open to.                                         | than narrative sent<br>s also include the fo<br>" statement if app                                         | ences.<br>ormer<br>ropriate. |
| Catalog Description<br>imit course description<br>nclude prerequisites,<br>atalog number, e.g.,<br>Enter the Cat                                                  | on to 600 cha<br>limitation, le<br>(Formerly Bi<br>talog Desci                                         | aracters, using succi<br>acture/lab hours. For<br>ol 185T section). Inc<br>iption here.                                         | inct phrases rather<br>r conversion course<br>dicate "Not open to.                                         | than narrative sent<br>s also include the fo<br>." statement if app                                        | ences.<br>ormer<br>ropriate. |
| Catalog Description<br>imit course description<br>include prerequisites,<br>atalog number, e.g.,<br>Enter the Car<br>Select Course                                | talog Descr<br>e Designa                                                                               | aracters, using succi<br>ecture/lab hours. For<br>ol 185T section). Ind<br>iption here.<br>ation(s) that                        | inct phrases rather<br>r conversion course<br>dicate "Not open to.<br>would apply                          | than narrative sent<br>s also include the fo<br>" statement if app<br>to proposal                          | ences.<br>ormer<br>ropriate. |
| Catalog Description<br>imit course description<br>include prerequisites,<br>atalog number, e.g.,<br>Enter the Cal<br>Select Course<br>Service Learning            | talog Descr<br>On to 600 chi<br>limitation, le<br>(Formerly Bi<br>talog Descr<br>Designa<br>Online Cou | aracters, using succi<br>ccture/lab hours. For<br>ol 185T section). Inc<br>iption here.<br>ation(s) that                        | inct phrases rather<br>r conversion courses<br>dicate "Not open to.<br>would apply                         | than narrative sent<br>s also include the fo<br>" statement if app<br>to proposal                          | ences.<br>ormer<br>ropriate. |
| Catalog Description<br>imit course description<br>include prerequisites,<br>atalog number, e.g.,<br>Enter the Cat<br>Select Course<br>Service Learning<br>Outcome | talog Descr<br>Online Cou                                                                              | aracters, using succi<br>icture/lab hours. For<br>ol 185T section). Ind<br>iption here.<br>ation(s) that<br>rse<br>Course desig | inct phrases rather in<br>r conversion courses<br>dicate "Not open to.<br>would apply<br>nation requests v | than narrative sent<br>s also include the fo<br>." statement if app<br>to proposal<br>will first be reviev | ences.<br>ormer<br>ropriate. |

| Please up                                                  | bload the following documents:                                                                                                    |
|------------------------------------------------------------|----------------------------------------------------------------------------------------------------|
| Memo of                                                    | Support *                                                                                                    |
| Memo of Suj                                                | A memo is required only if the proposal affects another department.                                                                                                    |
| Catalog R<br>(1) The Cata<br>(strikethroug<br>(2) Followed | Requirement with Copy Edits *<br>alog Requirements page needs to be copied and pasted into a Word document, and add markups<br>gh what is old, and insert the changes in red text).<br>by a new clean version of the catalog. |
| Catalog Req<br>Attach                                      | uirement with Copy Edits (attach document) (required)<br>1) Copy of the current catalog with markups, 2) followed by a new clean version.                                                                                     |
| Justificat                                                 | ion *                                                                                                    |
| Justification<br>Attach                                    | (attach document) (required)<br>Use the Justification Form found on the Academic Affairs website under<br>Curriculum / Graduate Program & Course Development.                                                                 |
| New Sylla                                                  | abus *                                                                                                    |
| New Syllabu<br>Attach                                      | s (attach document) (required)<br>Syllabus assistance and template can be found on the Academic Affairs website under<br>Curriculum / Graduate Program & Course Development.                                                  |

6. **Submit** the proposal or **Save** for later.

To Submit the proposal, check Ready to Submit and click Submit.

| Actions         |        |  |  |
|-----------------|--------|--|--|
| Ready to Submit | Submit |  |  |

To save a proposal for a later time, click the **Save** button. It will automatically save and close.

| Actions            |      |  |  |
|--------------------|------|--|--|
| Ready to<br>Submit | Save |  |  |

7. An email confirmation with a Process ID will be received after the proposal has been submitted.

#### Example:

Test: GCP: Process ID 5802880 – LEE 281 Successfully Submitted External 🖶 🛽

donotreply@mail.fresnostate.edu to charity.waddell, me, pawns - Wed, Sep 8, 2:23 PM (2 days ago) 🟠 🕤 🗄

FRESN@STATE Discovery. Diversity. Distinction.

#### \*\*This email is from the Test environment\*\*

Your curriculum proposal for Process ID: 5802880 - LEE 281 has been successfully submitted. You can check the status of your proposal in the OnBase OnBase Web Client.

For additional instructions please follow the steps within the user guide.

# How to Submit a Catalog Change Proposal (not associated with a course proposal)

1. Under Available Forms double-click UNI-Graduate Curriculum Proposal (GCP) – UFW

| E StatusView                                                           | OnBase                                                                                      |            | $\square$ | Ŵ | Joanne Ramirez 🗸 |
|------------------------------------------------------------------------|---------------------------------------------------------------------------------------------|------------|-----------|---|------------------|
| Available Layouts                                                      | Fresno State                                                                                |            | _         | _ | ସ ୯              |
| PERSONAL LAYOUTS<br>GROUP LAYOUTS<br>Fresno State<br>GCP Administrator | Available Forms<br>FIN - Financial Signature Approval - FSA (UFW)<br>Key Request            |            |           |   | 1                |
| Create Layout                                                          | UNI - Undergraduate Curriculum Proposal (UCP) - UFW Items: 7 My Workflow NAME DOCUMENT DATE | LIFE CYCLE |           |   | QUEUE NAME       |

2. Select Catalog Change (not associated with a course proposal). Select the appropriate College/School and Academic Organization and requested Effective Term and Year.

| FRESNO<br>Discovery. Divers                                                  | STATE                                                                 |                              |                                             |
|------------------------------------------------------------------------------|-----------------------------------------------------------------------|------------------------------|---------------------------------------------|
| Graduate Currie                                                              | culum Proposal                                                        | (GCP)                        |                                             |
| UNI - Graduate Cur                                                           | riculum Proposal (G                                                   | iCP)                         |                                             |
| Use this form for new degrees, op<br>and catalog copy and the <u>Curricu</u> | otions, and certificates. Follow the<br>lum Guidelines and checklist. | guidelines describe in the c | campus procedures for changes in curriculum |
| Proposals must be approved by t<br>April 1 in order to be effective for      | he Graduate Curriculum Subcom<br>the next academic year catalog.      | mittee and received by the D | Dean of Research and Graduate Studies by    |
| I would like to submit a:<br>O Program Proposal O Cours                      | e Proposal 🖲 Catalog Change                                           | (not associated with a cou   | urse proposal)                              |
| Process ID (Office Use Only)                                                 | Create Date<br>08/03/2022                                             |                              |                                             |
| Program Coordinator                                                          | Department Name                                                       | EMPL ID                      |                                             |
| College / School Name                                                        | Academic Organization                                                 | Effective Term               | Year                                        |

- 3. Indicate if this proposal **affects other departments on campus**. If yes, a memo of support will be required.
- 4. Complete the Catalog Proposal section. A dropdown menu will appear to select the Type of Program.

| Catalog Proposal                       |                  |                                                        |
|----------------------------------------|------------------|--------------------------------------------------------|
| Type of Program<br>Master's (or Ed.S.) | Program Code     | Program Name (filled in from the Program Code entered) |
| Doctorate<br>Advanced Certificate      | owing documents: |                                                        |

*Examples of required documentation:* 

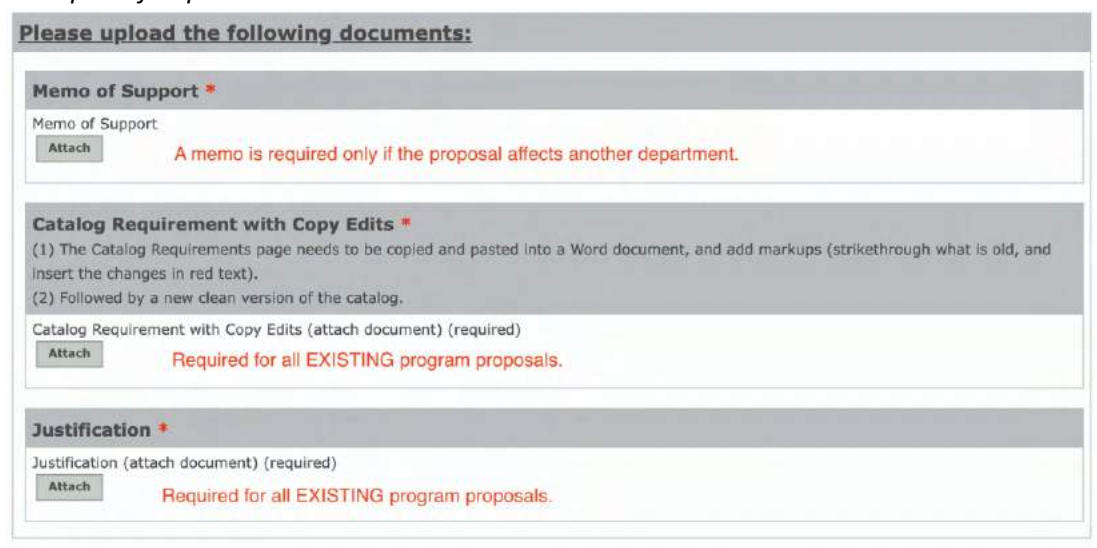

8. Submit the proposal or Save for later.

To Submit the proposal, check Ready to Submit and click Submit.

| Actions         |        |  |  |  |
|-----------------|--------|--|--|--|
| Ready to Submit | Submit |  |  |  |

To save a proposal for a later time, click the **Save** button. It will automatically save and close.

| Actions              |      |  |
|----------------------|------|--|
| □ Ready to<br>Submit | Save |  |

9. An email confirmation with a Process ID will be received after the proposal has been submitted.

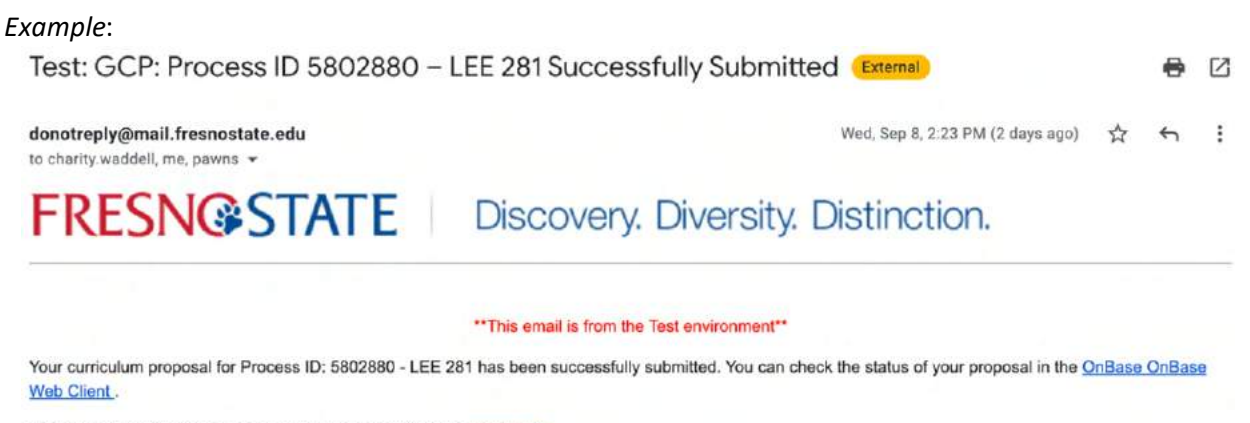

For additional instructions please follow the steps within the user guide.

## How to Submit a Program Proposal

6. Under Available Forms double-click UNI-Graduate Curriculum Proposal (GCP) – UFW

| StatusView                                                             |     | <b>OnBase</b>                                                                    | 1        |    | Ŵ | Joanne Ramirez 🛩 |
|------------------------------------------------------------------------|-----|----------------------------------------------------------------------------------|----------|----|---|------------------|
| Available Layouts                                                      |     | Fresno State                                                                     |          | _  | _ | ୟ (C             |
| PERSONAL LAYOUTS<br>GROUP LAYOUTS<br>Fresno State<br>GCP Administrator | * * | Available Forms<br>FIN - Financial Signature Approval - FSA (UFW)<br>Key Request |          |    |   | 1                |
| Create Layout                                                          |     | UNI - Undergraduate Curriculum Proposal (UCP)<br>Items: 7<br>My Workflow         | - UFW    |    |   |                  |
|                                                                        |     | NAME DOCUMENT DATE                                                               | LIFE CYC | LE |   | QUEUE NAME       |

7. Select **Program Proposal**. Select the appropriate **College/School** and **Academic Organization** and requested **Effective Term** and **Year**.

| FRESNO<br>Discovery: Divers                                                                                                    | STATE                                                                                                    |                                                                                                    |                                              |
|----------------------------------------------------------------------------------------------------|----------------------------------------------------------------------------------------------------|----------------------------------------------------------------------------------------------------|----------------------------------------------|
| Graduate Curri                                                                                                    | culum Proposal                                                                                                    | (GCP)                                                                                                    |                                              |
| UNI - Graduate Cu                                                                                                    | rriculum Proposal (G                                                                                                    | iCP)                                                                                                    |                                              |
| Use this form for new degrees, o<br>curriculum and catalog copy and<br>Proposals nust be approved by<br>by April 1 is order to be effective | ptions, and certificates. Follow the<br>the <u>Curriculum Guidelines</u> and ch<br>the Graduate Curriculum Subcom<br>for the next academic year catalo | guidelines describe in the campus procedur<br>ecklist.<br>mittee and received by the Dean of Research<br>g. | res for changes in<br>h and Graduate Studies |
| I would like to submit a:<br>Program Proposal Cours                                                                                         | e Proposal 🔿 Catalog Change                                                                                                    | not associated with a course proposal)                                                                      |                                              |
| Process ID (Office Use Only)                                                                                                    | Create Date<br>10/21/2021                                                                                                    | 1                                                                                                    |                                              |
| Program Coordinator                                                                                                    | Department Name                                                                                                    | EMPL ID                                                                                                    |                                              |
| College / School Name                                                                                                    | Academic Organization                                                                                                    | Effective Term Year                                                                                         | ×                                            |

- 8. Indicate if this proposal **affects other departments on campus**. If yes, a memo of support will be required.
- 9. Complete the **Program Proposal** section, select the **Type of Proposal**.

| Program Proposal                                                   |  |
|--------------------------------------------------------------------|--|
| This will be a:<br>O New Program O Revision O Reactivate O Suspend |  |

10. A dropdown menu will appear to select the **Type of Program**.

| Type of Program                                          | Program Code              | Program Name (filled in from the Program Code<br>entered) |
|----------------------------------------------------------|---------------------------|-----------------------------------------------------------|
| Master's (or Ed.S.)<br>Doctorate<br>Advanced Certificate | t admission requirements? |                                                           |

- 11. Based on the **type** of **proposal** and **program**, the required information on the form will vary:
  - New Program Enter the new Program Name. If it is a new degree, it will need to be on the Academic Master Plan before it can be submitted.

| Program Proposa                                              | al                                          |              |
|--------------------------------------------------------------|---------------------------------------------|--------------|
| This will be a:<br>New Program O Revision<br>Type of Program | on () Reactivate () Suspend<br>Program Name |              |
| Has the planned Degree                                       | Proposal been added to the Academic N       | Aaster Plan? |

• **Revision** – The active Program Code will need to be entered.

| Program Proposal                                                 |                                         |                                                           |
|------------------------------------------------------------------|-----------------------------------------|-----------------------------------------------------------|
| This will be a:<br>O New Program  Revision ()<br>Type of Program | O Reactivate () Suspend<br>Program Code | Program Name (filled in from the Program Code<br>entered) |
| Does this revision affect a<br>○ Yes ○ No                        | admission requirements?                 |                                                           |

• Reactivate – The inactive Program Name and Program Code will need to be entered.

| rogram Propos                                    | al                         |              |  |
|--------------------------------------------------|----------------------------|--------------|--|
| <b>This will be a:</b><br>○ New Program ○ Revisi | ion 🖲 Reactivate 🔿 Suspend |              |  |
| Type of Program                                  | Program Code               | Program Name |  |

• Suspend – The active Program Code will need to be entered.

| Program Name (filled in from the Program Code entered) |
|--------------------------------------------------------|
|                                                        |

Examples of required documentation:

| Please uploa                                                                    | d the following documents:                                                                                                    |
|---------------------------------------------------------------------------------|----------------------------------------------------------------------------------------------------|
| Memo of Supp                                                                    | oort *                                                                                                    |
| Memo of Support                                                                 | A memo is required only if the proposal affects another department.                                                                                                    |
| Program Pro                                                                     | oposal *                                                                                                    |
| Program Proposal                                                                | Required for all NEW program proposals.                                                                                                    |
| Substantive                                                                     | Change Program Screening Form (WASC) *                                                                                                    |
| Substantive Change                                                              | e Program Screening Form (WASC)<br>Required for all NEW program proposals.                                                                                                    |
| Catalog Requi<br>(1) The Catalog Re<br>(strikethrough what<br>(2) Followed by a | rement with Copy Edits *<br>equirements page needs to be copied and pasted into a Word document, and add markups<br>at is old, and insert the changes in red text).<br>new clean version of the catalog. |
| Catalog Requireme<br>Attach                                                     | ent with Copy Edits (attach document) (required)<br>Required for all EXISTING program proposals.                                                                                                    |
| Justification *                                                                 |                                                                                                    |
| Justification (attac                                                            | h document) (required)<br>Required for all EXISTING program proposals.                                                                                                    |

10. **Submit** the proposal or **Save** for later.

To **Submit** the proposal, check **Ready to Submit** and click **Submit**.

| Actions         |        |  |
|-----------------|--------|--|
| Ready to Submit | Submit |  |

To save a proposal for a later time, click the **Save** button. It will automatically save and close.

| Actions              |      |  |
|----------------------|------|--|
| □ Ready to<br>Submit | Save |  |

11. An email confirmation with a Process ID will be received after the proposal has been submitted.

#### Example:

Test: GCP: Process ID 5802880 – LEE 281 Successfully Submitted External 🖶 🖾

donotreply@mail.fresnostate.edu to charity.waddell, me, pawns ~ Wed, Sep 8, 2:23 PM (2 days ago) 🏠 🕤 🗄

FRESN@STATE Discovery. Diversity. Distinction.

#### \*\*This email is from the Test environment\*\*

Your curriculum proposal for Process ID: 5802880 - LEE 281 has been successfully submitted. You can check the status of your proposal in the OnBase OnBase Web Client.

For additional instructions please follow the steps within the user guide.

## How to Review / Approve / Return a Proposal in the Queue

1. The **link** in the email notification will go directly to the <u>Fresno State OnBase</u> site where **My Workflow** menu is located. *Note – when you click on the link, you may be required to login first.* 

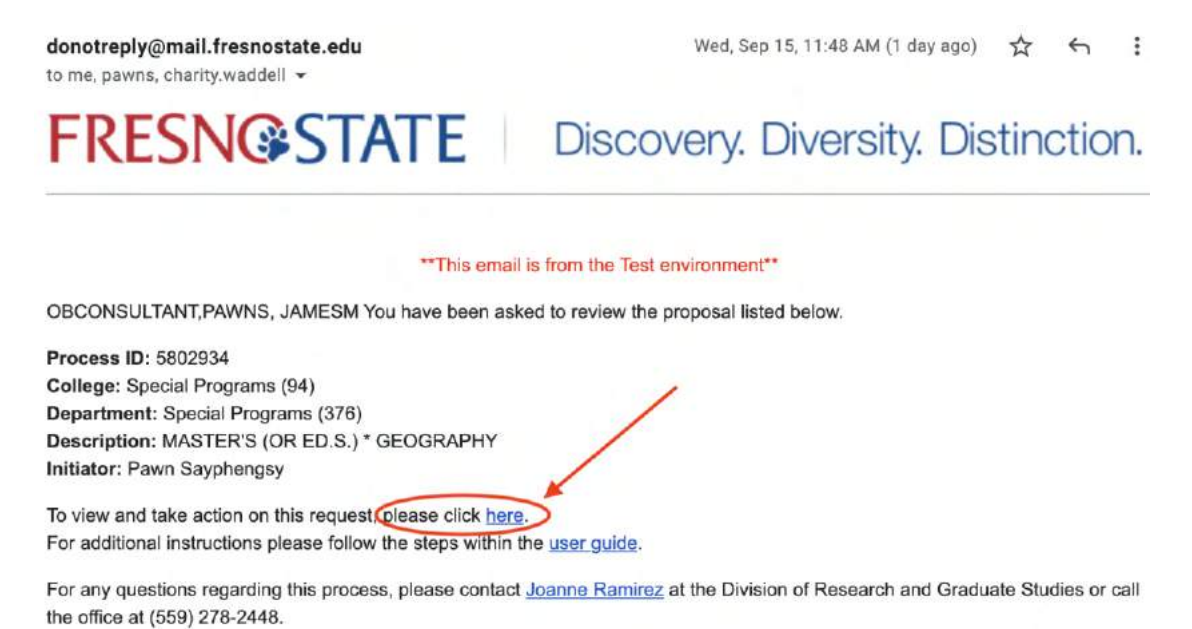

2. Under Group Layouts—Fresno State should be selected. Under My Workflow find the proposal needing review, and double-click on it.

| Available Layouts | Fresno State                                                                                                    | ସ ଓ           |
|-------------------|----------------------------------------------------------------------------------------------------|---------------|
| PERSONAL LAYOUTS  | Available Forms                                                                                                 |               |
| V Fresno State    | ACCT - Trust Fund Approval - TFA (UFW)                                                                          |               |
| GCP Administrator | EF - Adjusted Budget Journal - ABJ (UF)                                                                         |               |
|                   | EF - Business Traveler Account Action Request - BTAAR (UF)                                                      |               |
| Create Layout     | EF - Departmental Deposits - DD (UF)                                                                            |               |
|                   | EF - Direct Pay and Hospitality Approval - DPHA (UF)                                                            |               |
|                   | EF - Gift Proposal Approval - GPA (UF)                                                                          |               |
|                   | EF - Gift Reporting and Transmittal Form - GRT (UF)                                                             |               |
|                   | EF - Gift-in-Kind Acceptance - GIKA (UF)                                                                        |               |
|                   | EF - Invoice Payment Faculty Interview - IPFIE (UF)                                                             |               |
|                   | EF - Key Incidents Form - KIF (UF)                                                                              |               |
|                   | EF - Moving Request Form - MRF (UF)                                                                             |               |
|                   |                                                                                                    |               |
|                   | Items: 29                                                                                                    |               |
|                   | My Workflow                                                                                                    |               |
|                   | NAME                                                                                                    | DOCUMENT DATE |
|                   |                                                                                                    |               |
| •                 |                                                                                                    |               |
|                   |                                                                                                    |               |
|                   | No Results                                                                                                    |               |
|                   |                                                                                                    |               |
|                   |                                                                                                    |               |
|                   | Summer and Summer and Summer and Summer and Summer Summer Summer Summer Summer Summer Summer Summer Summer Summ |               |
|                   | Items: 0                                                                                                    |               |

3. After you double-click the proposal, a separate window will pop-up for the Form Workflow

| 🔴 🥚 🌒 Process ID: 5802934   5                                                  | Submitted By: PAWNS   9/15/2021 - FALL -           | MASTER'S (OR ED.S.) - PROGRAM SPECIAL PROGRAM                         | 15 (94) - SPEC    |
|--------------------------------------------------------------------------------|----------------------------------------------------|-----------------------------------------------------------------------|-------------------|
| i onbase-web01-test.ad.csu                                                     | fresno.edu/AppNetSSO/ViewDocume                    | ntExContainer.aspx                                                    | Q                 |
| FRESNOS<br>Discovery. Diversity. I                                             | STATE<br>Distinction.                              |                                                                       |                   |
| Graduate Curricul                                                              | um Proposal (GCP)                                  |                                                                       |                   |
| UNI - Graduate Curric                                                          | ulum Proposal (GCP) Appro                          | vals                                                                  |                   |
| Use this form for new degrees, options<br>Curriculum Guidelines and checklist. | , and certificates. Follow the guidelines describe | n the campus procedures for changes in curriculum and catalog copy a  | and the           |
| Proposals must be approved by the Gr<br>next academic year catalog.            | aduate Curriculum Subcommittee and received b      | y the Dean of Research and Graduate Studies by April 1 in order to be | effective for the |
| I would like to submit a: *<br>Program Proposal O Course Prop                  | oosal 🔿 Catalog Change (not associated with        | a course proposal)                                                    | -                 |
| Process ID (Office Use Only)<br>5802934                                        | Create Date 09/15/2021                             |                                                                       |                   |
| Program Coordinator*                                                           | Department Name *                                  | EMPL ID                                                               |                   |
| PAWN SAYPHENGSY                                                                | DEPUTYCHIEF INFORMATION OFFICE                     | 12174                                                                 |                   |
| College / School Name *                                                        | Academic Organization *                            | Effective Term * Year *                                               |                   |
| SPECIAL PROGRAMS (94)                                                          | SPECIAL PROGRAMS (376)                             | FALL 2021                                                             |                   |

4. Towards the bottom of the form, click on the attachment name to view and/or download.

| Please upload                                                                           | the following documents:                                                                                                    |
|-----------------------------------------------------------------------------------------|----------------------------------------------------------------------------------------------------|
| Memo of Support<br>GCP5802934 Memo<br>Attach                                            | rt * (1)<br>of Support 9/15/2021 11:47:28 AM Remove)                                                                                                    |
| Catalog Require<br>(1) The Catalog Requ<br>and insert the chang<br>(2) Followed by a ne | ment with Copy Edits *<br>irrements page needs to be copied and pasted into a Word document, and add markups (strikethrough what is old,<br>es in red text).<br>w clean version of the catalog. (1) |
| Catalog Requirement<br>GCP5802934 Catalo<br>Attach                                      | with Copy Edits (attach document) (required)<br>g Requirement 9/15/2021 11:47:27 AM Remove)                                                                                                    |
| Justification * (                                                                       | 1)                                                                                                    |
| Justification (attach (<br>GCP5802934 Justific<br>Attach                                | locument) (required)<br>ation 9/15/2021 11:47:27 AM Remove)                                                                                                    |

5. To take **Action** on the proposal scroll to the bottom of the form. If there are no issues, check **Approve** and click **Submit**. The proposal will move on to the next step of the approval process. If there is additional work needed, check **Return for Edits** and click **Submit**.

| Approve            | C Return for Edits            | Submit             |
|--------------------|-------------------------------|--------------------|
| Comments can be ad | Ided here and will automatica | ally save once the |
|                    | d                             |                    |

## How to Search for a Saved Proposal or Check Status of a Proposal

1. The **link** in an email notification will go directly to the <u>Fresno State OnBase</u> site where the **My Workflow** menu is located. *Note – when you click on the link, you may be required to login first.* 

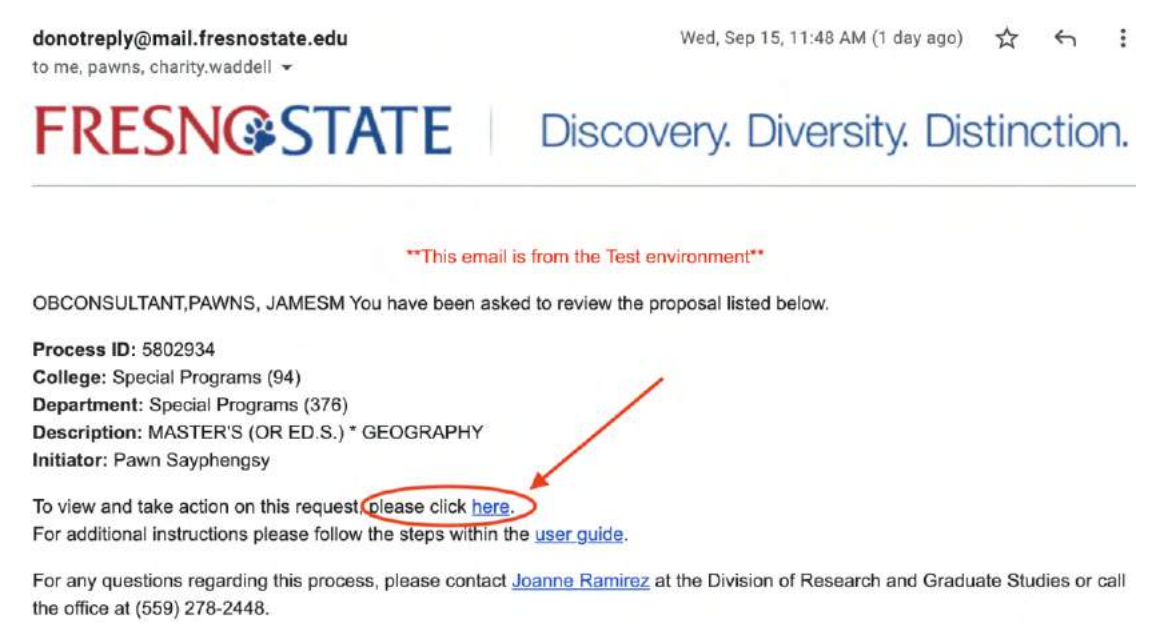

2. Under Group Layouts – Fresno State should be selected. In the search box fill in any search criteria and click on the Search button.

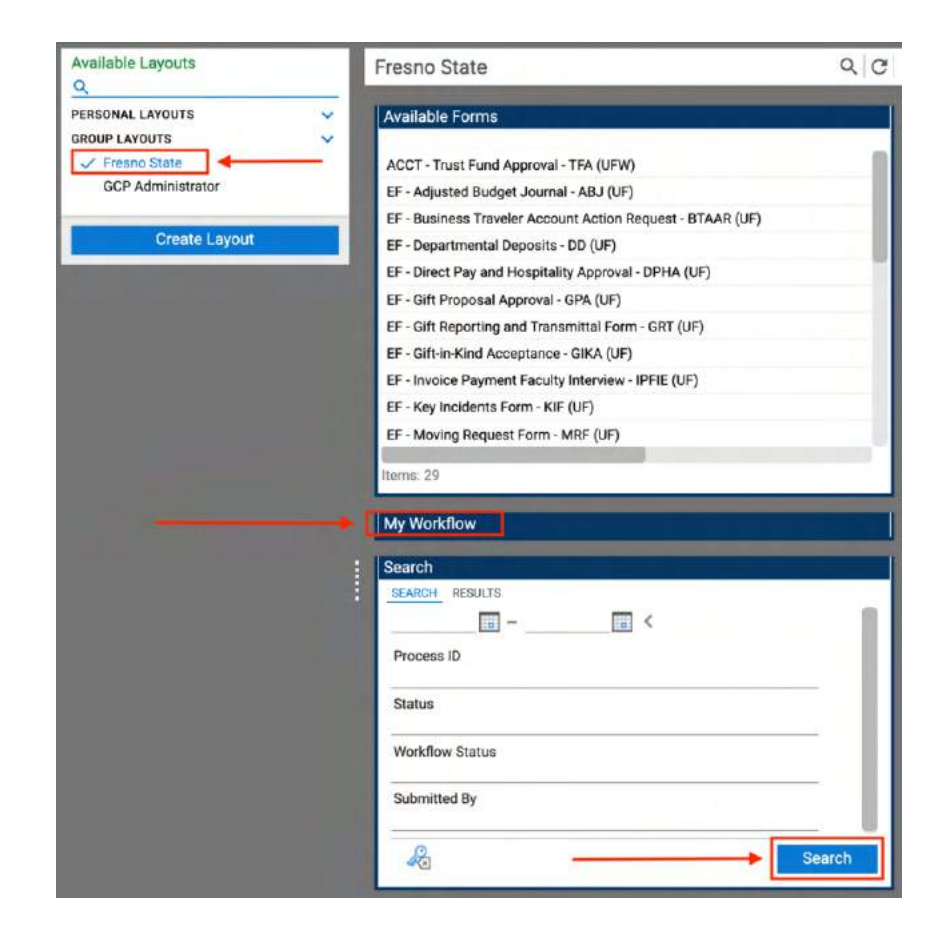

#### Tips for the Search Engine:

- Date ranges can be used.
- Process ID full number must be used.
- Status complete name of queues.
- Workflow Status In process or archived.
- Submitted By Fresno State username
- Use the Key icon to reset the search criteria.

#### Search Ability

- A submitter can search for a proposal at any step in the process.
- A reviewer can search for a proposal only when it is in their **My Workflow**.

#### 3. After you click on the **Search button**, the search results will appear in the **Results tab**.

| E StatusView      |   | OnBase                                                                                                    | 🟠 🖂 前 🛛 Joanne Ramirez 🗸                        |
|-------------------|---|----------------------------------------------------------------------------------------------------|-------------------------------------------------|
| Available Layouts |   | Fresno State                                                                                                    | ସ ୯                                             |
| <u>q</u>          |   |                                                                                                    |                                                 |
| PERSONAL LAYOUTS  | ~ | Available Forms                                                                                                    |                                                 |
| GROUP LAYOUTS     | ~ |                                                                                                    |                                                 |
| CCP Administrator |   | ACCT - Trust Fund Approval - TFA (UFW)                                                                                                    |                                                 |
| GCP Administrator |   | EF - Adjusted Budget Journal - ABJ (UF)                                                                                                    |                                                 |
| Create Lavout     |   | EF - Business Traveler Account Action Request - BTAAR (UF)                                                                                                    |                                                 |
| Create Layout     |   | EF - Departmental Deposits - DD (UF)                                                                                                    |                                                 |
|                   |   | EF - Direct Pay and Hospitality Approval - DPHA (UF)                                                                                                    |                                                 |
|                   |   | EF - Gift Proposal Approval - GPA (UF)                                                                                                    |                                                 |
|                   |   | EF - Gift Reporting and Transmittal Form - GRT (UF)                                                                                                    |                                                 |
|                   |   | EF - Gift-in-Kind Acceptance - GIKA (UF)                                                                                                    |                                                 |
|                   |   | EF - Invoice Payment Faculty Interview - IPFIE (UF)                                                                                                    |                                                 |
|                   |   | EF - Key Incidents Form - KIF (UF)                                                                                                    |                                                 |
|                   |   | EF - Moving Request Form - MRF (UF)                                                                                                    |                                                 |
|                   |   | FF - Detru Cach Fund - DCF (IIF)<br>Items: 29                                                                                                    |                                                 |
|                   |   | Mv Workflow                                                                                                    |                                                 |
|                   |   | NAME DOCUMENT DATE LIFE CYCLE                                                                                                    | QUEUE NAME                                      |
|                   |   | Process ID: 5803174   Submitted By: JOARAMIREZ  <br>9/22/2021 - SPRING COURSE - LEE - 266 - KREMEN<br>SCH OF EDUC & HUM DEV (50) - LIT, EARLY, BILING & 9/22/2021<br>SPECL ED (179) - DIVISION OF RESEARCH & GRADUATE<br>STUDIES | Division of Research & Graduate<br>GCP) Studies |
|                   |   | Process ID: 5803177   Submitted By: JOARAMIREZ  <br>9/22/2021 - FALL COURSE - COUN - 231 - KREMEN<br>SCH OF EDUC & HUM DEV (50) - COUNSELOR ED &<br>REHABILITATION (192) - DIVISION OF RESEARCH &<br>GRADUATE STUDIES<br>Home: 2 | Division of Research & Graduate<br>SCP) Studies |
|                   |   | Search<br>SEARCH RESULTS                                                                                                    |                                                 |
|                   |   | PROCESS ID SUBMITTED BY DATE SUBMITTED DOCUMENT TYPE                                                                                                    | QUEUE NAME                                      |
|                   |   | 5495360 JOARAMIREZ 1/28/2020 Key Request                                                                                                    | COMPLETE                                        |
|                   |   | 5803398 JOARAMIREZ 10/6/2021 UNI - Graduate Curriculum Pr                                                                                                    | oposal (GCP) - UFW CANCELLED                    |
|                   |   | 5803394 JOARAMIREZ 10/6/2021 UNI - Graduate Curriculum Pr                                                                                                    | oposal (GCP) - UFW CANCELLED                    |
|                   |   | 4988689 JOARAMIREZ 4/10/2019 Visitor Parking Request                                                                                                    | COMPLETE                                        |
|                   |   | 5803120 JOARAMIREZ 9/22/2021 UNI - Graduate Curriculum Pr                                                                                                    | oposal (GCP) - UFW COMPLETE                     |
|                   |   | 5803395 JOARAMIREZ 10/6/2021 UNI - Graduate Curriculum Pr                                                                                                    | oposal (GCP) - UFW COMPLETE                     |
|                   |   | 5803399 JOARAMIREZ 10/6/2021 UNI - Graduate Curriculum Pr                                                                                                    | oposal (GCP) - UFW COMPLETE                     |
|                   |   | 5242236 JOARAMIREZ 8/8/2019 Key Request                                                                                                    | COMPLETE                                        |
|                   |   |                                                                                                    |                                                 |
|                   |   | Items' 56                                                                                                    |                                                 |

4. To view the **Workflow History**, double-click on the proposal in **Search Results** list.

| SEARCH RESI | JLTS         |                |                                                |                                    |
|-------------|--------------|----------------|------------------------------------------------|------------------------------------|
| PROCESS ID  | SUBMITTED BY | DATE SUBMITTED | DOCUMENT TYPE                                  | QUEUE NAME                         |
| 5242236     | JOARAMIREZ   | 8/8/2019       | Key Request                                    | COMPLETE                           |
| 5803124     | JOARAMIREZ   | 9/22/2021      | UNI - Graduate Curriculum Proposal (GCP) - UFW | COMPLETE                           |
| 5582598     | JOARAMIREZ   | 3/18/2020      | Key Request                                    | COMPLETE                           |
| 5803174     | JOARAMIREZ   | 9/22/2021      | UNI - Graduate Curriculum Proposal (GCP) - UFW | DIVISION OF RESE<br>GRADUATE STUDI |
| 5261638     | JOARAMIREZ   | 8/20/2019      | Key Request                                    | COMPLETE                           |
| 5249770     | JOARAMIREZ   | 8/13/2019      | Key Request                                    | COMPLETE                           |
| 5291231     | JOARAMIREZ   | 9/4/2019       | Key Request                                    | COMPLETE                           |

A separate window will pop-up for the **Form**. Use the scroll bar on the far right to scroll down and view the **Workflow History**.

| New Syllabus (a                                                                                           | tach document) (required)                                                                                                    |  |
|----------------------------------------------------------------------------------------------------|----------------------------------------------------------------------------------------------------|--|
| GCP5803174 LE                                                                                             | 266 New Syllabus 9/22/2021 1:26:44 PM [Remove]                                                                                                    |  |
| Attach                                                                                                    |                                                                                                    |  |
|                                                                                                    |                                                                                                    |  |
|                                                                                                    |                                                                                                    |  |
|                                                                                                    |                                                                                                    |  |
|                                                                                                    |                                                                                                    |  |
| orkflow H                                                                                                 | ston d                                                                                                    |  |
| orkflow H                                                                                                 | istory                                                                                                    |  |
| orkflow Histo                                                                                             | istory                                                                                                    |  |
| orkflow Histo                                                                                             | AM :: Routed to DIVISION OF RESEARCH & GRADUATE STUDIES for review.                                                                                                    |  |
| Iorkflow Histo<br>0/6/2021 10:59:20<br>0/6/2021 10:59:20                                                  | AM :: Routed to DIVISION OF RESEARCH & GRADUATE STUDIES for review.                                                                                                    |  |
| <b>Vorkflow Histo</b><br>0/6/2021 10:59:20<br>0/6/2021 10:59:20<br>0/5/2021 10:17:58                      | AM :: Routed to DIVISION OF RESEARCH & GRADUATE STUDIES for review.<br>AM :: JAMES MARSHALL Approved.<br>AM :: Routed to DEAN OF DIVISION OF RESEARCH & GRADUATE for review.                                                                                                    |  |
| <b>Vorkflow Histo</b><br>0/6/2021 10:59:20<br>0/6/2021 10:59:20<br>0/5/2021 10:17:58<br>0/5/2021 10:17:48 | AM :: Routed to DIVISION OF RESEARCH & GRADUATE STUDIES for review.<br>AM :: JAMES MARSHALL Approved.<br>AM :: Routed to DEAN OF DIVISION OF RESEARCH & GRADUATE for review.<br>AM :: MD FAYZUL PASHA Approved.<br>M :: Routed to GRADUATE (JURPICIUM UM SUBCOMMITTEE for review. |  |

5. For **additional information**, click on the **Approvals tab** on the form. Here, each **approval step** can be seen including any **comments** added.

| Graduate Curriculum          | Proposal (GCP)               |               |   |
|------------------------------|------------------------------|---------------|---|
| UNI - Graduate Curriculur    | n Proposal (GCP) Approvals 🛶 |               |   |
| GCP Meeting Date             |                              |               | A |
| Submitter Review             |                              |               |   |
| Created By<br>Joanne Ramirez |                              |               |   |
| Recieved Date                | Submitted By                 | Approved Date |   |
| Submitter Comments           |                              |               |   |
|                              |                              |               |   |
| Program Coordinator Pe       | view                         |               | _ |
| Recieved Date                | Program Coordinator          | Approved Date |   |
|                              |                              |               |   |